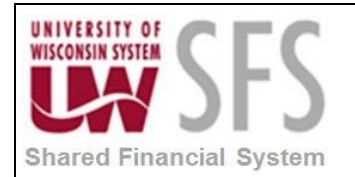

# Contents

| Gene  | ral Ledger Subsystem (AP/AR) Balancing Reconciliation Overview | . 1 |
|-------|----------------------------------------------------------------|-----|
| Proce | ss Detail                                                      | . 1 |
| ١.    | Subsystem Process Prerequisites                                | . 1 |
| II.   | Load Reconciliation Data                                       | . 2 |
| III.  | Run Reconciliation Reports                                     | . 4 |
| IV.   | Review Reconciliation Data                                     | . 6 |

# General Ledger Subsystem (AP/AR) Balancing Reconciliation Overview

GL Subsystem Reconciliation is a reporting and inquiry tool that provides insight into the Payables and Receivables subsystems for transactions that have not been fully processed. Subsystem Reconciliation reporting allows you to report on individual transactions within a subsystem and review data that may identify why a transaction has not been fully processed and posted to the general ledger. The inquiry is based upon data that is loaded through Load Reconciliation process (GL\_RECN) which allows you to load data for selected business units, system sources, fiscal periods, and ChartFields.

| Process Frequency   | Process is done ad hoc whenever GL Subsystem balancing reconciliation data is to be added.                                                                 |
|---------------------|----------------------------------------------------------------------------------------------------|
| Dependencies        | None                                                                                                    |
| Assumptions         | None                                                                                                    |
| Responsible Parties | Users at the individual institutions are generally responsible for this business process. However, the UWSA Problem Solvers may assist in troubleshooting. |
| Alternate Scenarios | None                                                                                                    |

### **Process Detail**

#### I. Subsystem Process Prerequisites

Before you can run the subsystem reconciliation reports, you must run subsystem and General Ledger processes, such as:

• Receivable Update process (ARUPDATE).

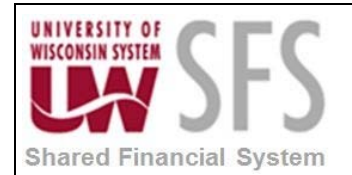

- PeopleSoft Payables Voucher Posting (AP\_PSTVCHR)/ Payment Posting (AP\_PSTPYMNT) processes.
- PeopleSoft Billing Load GL Accounting Entries process (BILDGL01).
- Post PeopleSoft Expenses process (EX\_POST\_LIAB) for expense liabilities.
- PeopleSoft General Ledger Journal Generator (FS\_JGEN), Journal Edit (GL\_JEDIT), and Journal Post (GLPPPOST) processes.

#### II. Load Reconciliation Data

Run Load Reconciliation process (GL\_RECN) to extract data from the subsystem or General Ledger journal transactions based on all or selected Business Units, Fiscal Year, Periods and selected ChartFields. The process loads data for selected business units, fiscal periods and Accounts Payables and Accounts Receivables system sources.

Navigation: General Ledger > General Reports > GL Subsystem Reconciliation > Load Reconciliation Data

| Load Reconciliation Data               |
|----------------------------------------|
| Eind an Existing Value Add a New Value |
| Run Control ID: LOAD_RECON_DATA        |
| Add                                    |
| Find an Existing Value Add a New Value |

- 1. Enter Run Control ID
- 2. **Click** Add . The Load Reconciliation Data screen will appear:

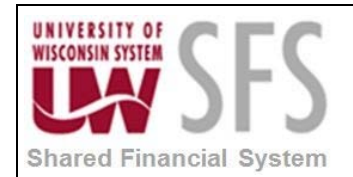

| oad Reconciliati          | on Data                                |               |                        |                                     |                       |
|---------------------------|----------------------------------------|---------------|------------------------|-------------------------------------|-----------------------|
| Run Control LOAD_R<br>D:  | ECON_DATA R                            | eport Manage  | r Process Monito       | Run                                 |                       |
| Report Request Paramet    | ers                                    |               |                        |                                     |                       |
| Last Run On:              |                                        | Proces        | s Instance:            |                                     |                       |
| Description: Lo           | ad AP/AR Recon Data                    | Proces        | s Frequency:           | Always 🔻                            |                       |
| *Fiscal Year: 20          | 011                                    | Reques        | st type                | Create 🔻                            |                       |
| *From Period:             | 1 To Period: 12                        | ✓ All E       | Business Units         | All System Source                   | 25                    |
| Specify Business Units    |                                        |               | Per                    | rsonalize   Find   View All   🛺   🕌 | First 🗹 1 of 1 💟 Last |
| Business Unit Descriptio  | n *Bus                                 | iness Unit To | Description            |                                     |                       |
|                           |                                        |               |                        |                                     | + -                   |
| Specify System<br>Sources | Personalize   Find   🌌   🛗 First       | 1-2 of 2      | Last                   |                                     |                       |
| System Source             | System Source                          |               | View Red               | on Data Status                      |                       |
| 1 GAP 🔍                   | JrnlGen - Accounts Payable             | +             |                        |                                     |                       |
| 2 GAR 🔍                   | JrnlGen - Accounts Receivable          | +             |                        |                                     |                       |
|                           |                                        |               |                        | Refresh                             |                       |
| ChartField Selection      |                                        |               | Personalize   Find   Å | 🛛 📔 🛛 First 🗹 1-7 of 7 🖸 Last       |                       |
| Sequence                  | ChartFleid Name                        |               |                        | Include CF                          |                       |
| 1                         | Account                                |               |                        |                                     |                       |
| 2                         | Fund Code                              |               |                        | V                                   |                       |
| 3                         | Department                             |               |                        | <b>V</b>                            |                       |
| 4                         | Program Code                           |               |                        | <b>V</b>                            |                       |
| 5                         | Class Field                            |               |                        |                                     |                       |
| 6                         | Project                                |               |                        | 2                                   |                       |
|                           | A CEL-1-                               |               |                        |                                     | 1                     |
| 4                         | Program Code<br>Class Field<br>Project |               |                        |                                     |                       |

- 1. **Enter** *Description* of the process
- 2. Select Process Frequency
- 3. Enter required value Fiscal Year
- 4. Enter required value From Period number
- 5. Enter required value To Period number
- 6. Select Request type
  - a. 'Create' to create new data.
  - b. 'Increment' to increment the data loading process.
- Enter System Source. Select 'GAR' or 'GAP'. 'GAR' represents the Receivables system source and 'GAP' represents the Payables system source transactions.
- 8. Enter the ChartField Selection Sequence to include in the report.
- 9. Click Save

SFS\_GL.3.10\_Sub\_System\_Balancing.docx

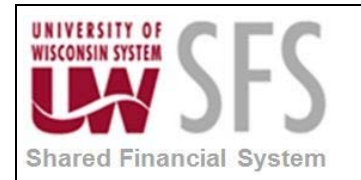

10. Click Run

#### III. Run Reconciliation Reports

Run subsystem reconciliation reports to reconcile General Ledger balances to the accounting transactions that enter the General Ledger from a selected subsystem application. Any ChartField that you select must already exist in the loaded data.

• FIN5001 - Reconciliation by System Source

This report lists the data at the system source level, such as AP, and then lists all the activity for the subsystem (AP), including what was posted and not posted, for one or more selected ChartFields that appear in the data that you loaded.

• FIN5005 - Reconciliation by ChartFields

This report lists the data based on one or more selected ChartFields that appear in the data that you loaded. Each of the subsystem amounts that fall within the ChartField combination is listed on the report along with the total amounts for the ChartFields and the related ledgers.

Navigation: General Ledger > General Reports > GL Subsystem Reconciliation > Reconciliation by System Srce

| Favorites Mai       | in Menu > General Ledger >         | General Repo | orts > G | L Subsystem Reconciliation       | > Reconciliation by System | I Srce                                    | 唇 New Window 🧿      |  |  |  |
|---------------------|------------------------------------|--------------|----------|----------------------------------|----------------------------|-------------------------------------------|---------------------|--|--|--|
| Reconcil            | Reconciliation by System Srce      |              |          |                                  |                            |                                           |                     |  |  |  |
| Run Control ID      | AP-RECON                           |              | Re       | eport Manager Process            | Monitor Run                |                                           |                     |  |  |  |
| Language: English 💌 |                                    |              |          |                                  |                            |                                           |                     |  |  |  |
| Report Reque        | Report Request Parameters          |              |          |                                  |                            |                                           |                     |  |  |  |
| *Business Un        | nit: UWMSN ( *Le                   | dger:        | ACTU     | JALS 🔍                           |                            |                                           |                     |  |  |  |
| *Fiscal Year:       | 2011                               |              |          |                                  |                            |                                           |                     |  |  |  |
| *From Period        | : 1 To                             | Period:      | 1        |                                  |                            |                                           |                     |  |  |  |
|                     | Display Full Numeric Field         |              | Summary  | Report All Sys                   | tem Sources                |                                           |                     |  |  |  |
|                     |                                    |              |          |                                  | Refi                       | esh                                       |                     |  |  |  |
| Sequence            | ChartField Name                    | Include CE   | Descr    | Value                            | To Value                   | Personalize   Find   ChartField Value Set | First 1-7 of 7 Last |  |  |  |
| 1                   | Account                            |              |          |                                  |                            |                                           | Update/Create       |  |  |  |
| 2                   | Fund Code                          |              |          |                                  |                            |                                           | Update/Create       |  |  |  |
|                     | Department                         |              |          |                                  |                            |                                           | Undate/Create       |  |  |  |
| 4                   | Program Code                       |              |          |                                  |                            |                                           | Update/Create       |  |  |  |
| 5                   | Class Field                        |              |          |                                  |                            |                                           | Update/Create       |  |  |  |
| 6                   | Project                            |              |          |                                  |                            |                                           | Update/Create       |  |  |  |
| 7                   | Affiliate                          |              |          |                                  |                            |                                           | Undate/Create       |  |  |  |
|                     | Anniate                            |              |          |                                  |                            |                                           |                     |  |  |  |
| Specify Syst        | em Sources                         |              | Persor   | nalize   Find   View All   💷   👫 | First 1 of 1 🗈 Last        |                                           |                     |  |  |  |
| System Sour         | ce Description                     |              |          |                                  |                            |                                           |                     |  |  |  |
| [GAP                | GAP  Q JmlGen - Accounts Payable   |              |          |                                  |                            |                                           |                     |  |  |  |
|                     |                                    |              |          |                                  |                            |                                           |                     |  |  |  |
|                     |                                    |              |          |                                  |                            |                                           |                     |  |  |  |
|                     |                                    |              |          |                                  |                            |                                           |                     |  |  |  |
|                     |                                    |              |          |                                  |                            |                                           |                     |  |  |  |
|                     |                                    |              |          |                                  |                            |                                           |                     |  |  |  |
| Save                | 🖫 Save 🖉 Return to Search 📔 Notify |              |          |                                  |                            |                                           |                     |  |  |  |

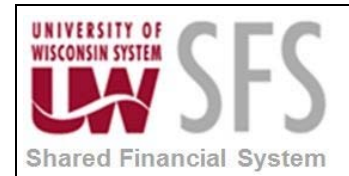

### Process Monitor FIN5001 report request

| Favorites Main Menu > General Ledger > G | eneral Reports > G | L Subsystem Reconc | iliation > Reconciliation by System Srce |
|------------------------------------------|--------------------|--------------------|------------------------------------------|
|                                          |                    |                    |                                          |
| Process Scheduler Request                |                    |                    |                                          |
| User ID: 00761987                        |                    | Run Control ID:    | AP-RECON                                 |
| Server Name: PSUNX                       | Run Date: 03/1     | 2/2013             |                                          |
| Recurrence:                              | Run Time: 3:17     | :35PM              | Reset to Current Date/Time               |
| Time Zone:                               |                    |                    |                                          |
| Process List                             |                    |                    |                                          |
| Select Description                       | Process Name       | Process Type       | *Type *Format Distribution               |
| Reconciliation by System Srce            | FIN5001            | SQR Report         | Web  PDF  Distribution                   |
|                                          |                    |                    |                                          |
|                                          |                    |                    |                                          |
|                                          |                    |                    |                                          |
| OK Cancel                                |                    |                    |                                          |

#### FIN5001 Report

| Report ID<br>Bus. Unit<br>Ledger: | : FIN5001<br>: UWMENU<br>ACTUALS | W Madison<br>Actuals | - 1            |               | GENERAL LEDG | PeopleSoft GI<br>ER RECONCILIATIO | ,<br>N BY SYSTEM SOURCE                                                        |                                        | Page No. 1<br>Run Date 03/12/2013<br>Run Time 15:20:36 |
|-----------------------------------|----------------------------------|----------------------|----------------|---------------|--------------|-----------------------------------|--------------------------------------------------------------------------------|----------------------------------------|--------------------------------------------------------|
| Account:                          | All Fund                         | All Dept:            | All Program: A | 11 Class: All | Project: All | Affiliate: All                    | Base Currency: USD                                                             | Data Extraction Timestamp: 03/11       | /2013 20:49:43                                         |
| Account                           | Fund                             | Dept                 | Program Class  | Project       | Affiliate    | Period                            | L                                                                              | Debit                                  | Credit                                                 |
|                                   |                                  |                      |                |               |              |                                   |                                                                                |                                        |                                                        |
| JrnlGen -<br>1006                 | Accounts 1<br>104                | ayable<br>172300     | 2              |               |              | 1                                 | Not Distributed to GL<br>Distributed to GL<br>Not Posted to GL<br>Posted to GL | 0.00<br>465.00<br>465.00               | 0.00<br>0.00<br>0.00<br>0.00                           |
| 1006                              | 144                              | 348700               | 5              | 144QK23       |              | 1                                 | Not Distributed to GL<br>Distributed to GL<br>Not Posted to GL<br>Posted to GL | 0.00<br>11,902.19<br>0.00<br>11,902.19 | 0.00<br>0.00<br>0.00<br>0.00                           |
| 2100                              | 161                              | 483500               | 2              | 1610357       |              | 1                                 | Not Distributed to GL<br>Distributed to GL<br>Not Posted to GL<br>Posted to GL | 0.00<br>18.00<br>0.00<br>18.00         | 0.00<br>0.00<br>0.00<br>0.00                           |
| 2100                              | 161                              | 534700               | 4              | 1619095       |              | 1                                 | Not Distributed to GL<br>Distributed to GL<br>Not Posted to GL<br>Posted to GL | 0.00<br>70.45<br>0.00<br>70.45         | 0.00<br>0.00<br>0.00<br>0.00                           |
| 2105                              | 233                              | 499200               | 2              | 233M732       |              | 1                                 | Not Distributed to GL<br>Distributed to GL<br>Not Posted to GL<br>Posted to GL | 0.00<br>1,000.00<br>0.00<br>1,000.00   | 0.00<br>0.00<br>0.00<br>0.00                           |
| 2115                              | 101                              | 776000               | 1              |               |              | 1                                 | Not Distributed to GL<br>Distributed to GL<br>Not Posted to GL<br>Posted to GL | 0.00<br>670.00<br>0.00<br>670.00       | 0.00<br>0.00<br>0.00<br>0.00                           |

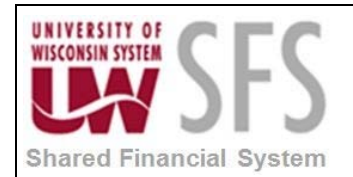

#### IV. Review Reconciliation Data

Access the GL Reconciliation Inquiry page to review the data that is loaded using load reconciliation data process. Provides visibility to both the subsystem accounting lines/General Ledger inquiry, as well as the subsystem documents that have not yet been processed into accounting lines.

Navigation: General Ledger > General Reports > GL Subsystem Reconciliation > GL Reconciliation Inquiry

| GL Reconciliation SubSystem Document |                                              |                |                        |           |            |                 |               |                 |
|--------------------------------------|----------------------------------------------|----------------|------------------------|-----------|------------|-----------------|---------------|-----------------|
| Reconciliation Criteria              |                                              |                |                        |           |            |                 |               |                 |
| Subsystem rec                        | conciliation                                 |                |                        |           |            |                 |               |                 |
| Inquiry: RECON                       | *Description:                                | Recon          |                        |           |            | 1               | Î             |                 |
|                                      |                                              |                |                        |           |            |                 |               |                 |
| Accounting Line Reconci              | iliation                                     |                |                        |           |            |                 |               |                 |
| Search Criteria                      |                                              |                | <u>Personalize   F</u> | ind   Vi  | ew All   🗖 | First 🗹 f       | 1 of 1 🕨 Last | Search          |
| GL Business<br>Unit                  | dger Group                                   | Fiscal Year    | From Period            | To Pe     | riod       | As of Date      |               |                 |
| 1 UWMSN 🔍 AC                         | CTUALS 🔍                                     | 2011           | 1                      |           | 1          | 05/09/2013      | 31            |                 |
| ChartField Critoria                  |                                              |                |                        |           |            |                 |               |                 |
|                                      |                                              |                |                        | <u>Pe</u> | rsonalize  | Find   View All | First         | - 1 of 1 - Last |
| *ChartField                          | ChartField From Va                           | lue ChartField | То                     | Info      | ChartFie   | ld Value Set    | Update/New    |                 |
| Account 🗸                            | 6100                                         | 3 7100         | Q,                     | 0         |            | Q,              | Update/New    | <b>+ -</b>      |
|                                      |                                              |                |                        |           |            |                 |               |                 |
|                                      |                                              |                |                        |           |            |                 |               |                 |
|                                      |                                              |                |                        |           |            |                 |               |                 |
|                                      |                                              |                |                        |           |            |                 |               |                 |
| 🔚 Save 🔯 Return to                   | 🔚 Save 🔯 Return to Search 🔄 Notify 😥 Refresh |                |                        |           |            |                 |               |                 |
| GL Reconciliation   SubSys           | stem Document                                |                |                        |           |            |                 |               |                 |

- 1. Enter required value Description
- 2. Enter GL Business Unit
- 3. Enter Ledger Group
- 4. Enter Fiscal Year
- 5. Enter From Period
- 6. Enter To Period
- 7. Enter required value ChartField
- 8. Enter ChartField From Value.
- 9. Enter ChartField To value.
- 10. Click Save to save the Inquiry data.
- 11. **Click** Search to run the inquiry process.

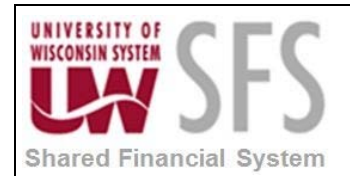

### Reconciliation Overview Search page data

| Reconciliation Overview                                              | ,           |                           |                       |                                 |                              |                           |
|----------------------------------------------------------------------|-------------|---------------------------|-----------------------|---------------------------------|------------------------------|---------------------------|
| Inquiry Name: RECON<br>Business Unit: UWMSN<br>Ledger Group: ACTUALS | Description | Recon                     |                       |                                 |                              |                           |
| Return to Criteria Refresh Data                                      | 1           |                           | Base Currency         | US                              | D                            |                           |
| Documents not yet Posted                                             |             |                           |                       |                                 |                              | 2 464 075 04              |
| r                                                                    |             | 0.00                      | Ledger Amount         |                                 |                              | 3,464,975.84              |
| Not Distributed amount                                               |             | 0.00                      | Not Distributed amo   | unt                             |                              | 0.00                      |
| Distributed amount                                                   | 53,464      | ,158.09                   | Journal Amount Not    | Posted                          |                              | 0.00                      |
| Total Accounting Line Amount                                         | 53,464      | ,158.09                   | Adjusted GL Amount    |                                 | 5                            | 3,464,975.84              |
|                                                                      | Difference  |                           | 817.75                |                                 |                              |                           |
| Details                                                              |             |                           |                       | Personalize   Find              | First 🚺 1-4706 o             | of 4706 🗈 Last            |
| System Source                                                        | Account     | Not Distributed<br>amount | Distributed<br>amount | Total Accounting Line<br>Amount | Journal Amount Not<br>Posted | Total Jrnl Line<br>Amount |
| 904 JrniGen - Accounts Payable                                       | 7100        |                           |                       |                                 |                              | •                         |
| 905 JrniGen - Accounts Payable                                       | 7100        |                           |                       |                                 |                              |                           |
| 906 JrnIGen - Accounts Payable                                       | 7100        |                           |                       |                                 |                              |                           |
| 907 JrnIGen - Accounts Payable                                       | 7100        |                           |                       |                                 |                              |                           |
| 908 JrnIGen - Expenses                                               | 7100        |                           |                       |                                 |                              |                           |
| 909 JrnIGen - Expenses                                               | 7100        |                           |                       |                                 |                              |                           |
| 910 PS/GL External Journal                                           | 7100        |                           | 367,127.75            | 367,127.7                       | 5                            | 36                        |
| 911 JrnIGen - Expenses                                               | 7100        |                           |                       |                                 |                              |                           |
| 912 JrnIGen - Expenses                                               | 7100        |                           |                       |                                 |                              |                           |
| 913 JrnIGen - Expenses                                               | 7100        |                           |                       |                                 |                              |                           |
| 914 JrnIGen - Accounts Payable                                       | 7100        |                           |                       |                                 |                              |                           |
| 915 JrnIGen - Accounts Payable                                       | 7100        |                           |                       |                                 |                              |                           |
| 916 JrnIGen - Accounts Payable                                       | 7100        |                           |                       |                                 |                              |                           |
| 917 JrnlGen - Accounts Payable                                       | 7100        |                           |                       |                                 |                              |                           |
| 918 JrnlGen - Accounts Payable                                       | 7100        |                           |                       |                                 |                              | ~                         |

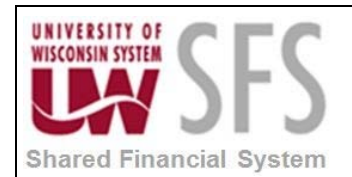

### SubSystem Document Inquiry page data

| GL Reconciliation SubSys   | tem Docume   | nt                    |                     |             |                                 |                             |  |  |
|----------------------------|--------------|-----------------------|---------------------|-------------|---------------------------------|-----------------------------|--|--|
| Reconciliation Criteria    |              |                       |                     |             |                                 |                             |  |  |
| Subsystem reconciliation   |              |                       |                     |             |                                 |                             |  |  |
| Inquiry: RECON             | *Description | n: Red                | con                 |             | Î                               |                             |  |  |
| Subsystem Decuments Not P  | lootod       |                       |                     |             |                                 |                             |  |  |
| Search Criteria            | rosteu       |                       | Dare                | onaliza I I | Find Mierry All I 🕮 I 🛗 First 🖡 | 1 of 1 Direct               |  |  |
| Application Business Unit  | System Sou   | rce A                 | ccounting Date From |             | Accounting Date To              |                             |  |  |
| UWMSN                      | GAP          | <ul> <li>0</li> </ul> | 7/02/2010           | <b>P</b>    | 09/30/2011                      | <b>PI</b>                   |  |  |
| Source Documents           |              |                       |                     | Perso       | nalize   Find   🗖   🛗 First 🚺   | 1-2 of 2 🖸 Last             |  |  |
| Source Document            |              | Selected              | Load Date and Time  |             |                                 |                             |  |  |
| 1 AP_PYMNT                 | ~            | ✓                     | 03/13/13 10:27AM    |             |                                 | · ·                         |  |  |
| 2 AP_VOUCHER               | ~            | <b>~</b>              |                     |             |                                 | + -                         |  |  |
|                            |              |                       |                     |             |                                 |                             |  |  |
|                            |              |                       |                     |             |                                 |                             |  |  |
| Fetch                      | Load Data    | Clear                 |                     |             |                                 |                             |  |  |
| Documents not processed to | the GL       |                       |                     |             | <u>Eir</u>                      | Id First II 1-2 of 2 II Las |  |  |
| Source Document AP         | PYMNT        | Document Cou          | nt                  | Amount      |                                 | 0.000                       |  |  |
|                            |              |                       |                     |             |                                 |                             |  |  |
| - Document Details         |              |                       |                     |             | Personalize   Find              | First K 1 of 1 Last         |  |  |
|                            |              |                       |                     |             |                                 |                             |  |  |
|                            |              |                       |                     |             |                                 |                             |  |  |
| Source Document            | VOLICHER     | Document Cou          | nt                  | Amount      |                                 | 0.000                       |  |  |
| AP                         | _voocheR     | Document Cou          |                     | anoulli     |                                 | 0.000                       |  |  |
| - Document Details         |              |                       |                     |             | Personalize   Find   🗖          | First 🗹 1 of 1 🗅 Last       |  |  |
|                            |              |                       |                     |             |                                 |                             |  |  |
|                            |              |                       |                     |             |                                 |                             |  |  |

# **Revision History**

| Author            | Version | Date       | Description of Change               |
|-------------------|---------|------------|-------------------------------------|
| Surya Gannavarapu | 1.0     | 05/09/2013 | Final                               |
| Susan Kincanon    | 1.1     | 05/20/2013 | Final review                        |
| Surya Gannavarapu | 1.2     | 05/20/2013 | Added screen shots, finalized       |
| Susan Kincanon    | 1.3     | 05/21/2013 | Final review and publish to website |
| Jon Ahola         | 1.4     | 06/13/2013 | Final review                        |